# Symphony Analytics Panel for Eidos v2.5.1

### **User Guide**

December 2024

### **Table of Contents**

| Introduction     | 1  |
|------------------|----|
| Research Quality | 2  |
| Thematic tagging | 6  |
| ESG tagging      | 7  |
| Company tagging  | 10 |
| Entity tagging   | 12 |

### Introduction

As part of the Eidos platform, the Symphony Analytics panel provides writers with many tagging capabilities and options to improve their research reports and allows them to evaluate their writing performance efficiently.

Two type of panels are available:

- Research Quality panel
- Tagging panel includes the following modules:
  - Thematic Tagging
  - ESG Tagging
  - Companies Tagging
  - Entities Tagging

### **Research Quality**

Reveal quantifiable insights by providing writing performance metrics that enable you to improve your reports and allow your managers to evaluate writing performance at scale efficiently.

### **Feature overview**

| Thesis Identified                                                                                                    |                                                                                                    | Price Target & Estimates                                                                                                    |                                                                                                    |
|----------------------------------------------------------------------------------------------------|----------------------------------------------------------------------------------------------------|----------------------------------------------------------------------------------------------------|----------------------------------------------------------------------------------------------------|
| Overused                                                                                                    | Hedging                                                                                                    | Complicated                                                                                                    | Passive Voice                                                                                       |
| 3                                                                                                    | 52                                                                                                    |                                                                                                    | 60                                                                                                  |
| Words                                                                                                    | Sentences                                                                                                    | Sentences                                                                                                    | Sentences                                                                                           |
| Forward Looking                                                                                                    | Exaggerated                                                                                                    | Price Targets                                                                                                    | Mgmt Criticism                                                                                      |
| 79                                                                                                    | 7                                                                                                    |                                                                                                    |                                                                                                    |
| Statements                                                                                                    | Language                                                                                                    | & Estimates                                                                                                    | Sentences                                                                                           |
| Mentions                                                                                                    |                                                                                                    |                                                                                                    | Clear mentions highligh                                                                             |
| "Among the first high profi                                                                                                    | ile departures, as we note                                                                                              | :d"                                                                                                    |                                                                                                    |
| "new capacity and will cre                                                                                                    | ate an"                                                                                                    |                                                                                                    |                                                                                                    |
| "public attention, pricing p                                                                                                    | pressure from the Black F                                                                                               | riday"                                                                                                    |                                                                                                    |
| "with stakeholders potent                                                                                                    | ially holding top mgmt i                                                                                                | responsible, and potential finan                                                                                                    | cial"                                                                                               |
| "actions could help to rem                                                                                                    | edy a bit."                                                                                                    |                                                                                                    |                                                                                                    |
| "However the challenge of                                                                                                    | f what may be a"                                                                                                    |                                                                                                    |                                                                                                    |
| " of haracement: meanwh                                                                                                    | ile investors could also to                                                                                             | ou to"                                                                                                    |                                                                                                    |
| " male employee) and the                                                                                                    | senerally "male domin                                                                                                   | y to                                                                                                    |                                                                                                    |
| "the figure is and result the                                                                                                    | generatly mate-domina                                                                                                   | ated, sexualized and libidinous                                                                                                    |                                                                                                    |
| the financial and reputation                                                                                                    | onal damage is short ter                                                                                                | m and limited."                                                                                                    |                                                                                                    |
|                                                                                                    |                                                                                                    |                                                                                                    |                                                                                                    |
| "the HR role will certainly                                                                                                    | y be challenging - a                                                                                                    |                                                                                                    |                                                                                                    |
| " HR role will certainly be                                                                                                    | challenging - a convincin                                                                                               | ng appointment"                                                                                                    |                                                                                                    |
| "HR role will certainly be                                                                                                    | challenging - a convinci                                                                                                | ng appointment"                                                                                                    |                                                                                                    |
| "the HR role will certainly<br>"HR role will certainly be<br>Forward looking vs His                                                                                                    | y be challenging - a<br>challenging - a convincir<br>torical statements                                                 | ng appointment"<br>Time frame specificity of forw                                                                                                    | ard looking events                                                                                  |
| "the HR role will certainly<br>"HR role will certainly be<br>Forward looking vs His<br>Forward looking                                                                                                    | torical statements                                                                                                    | ng appointment"<br>Time frame specificity of forw<br>100%<br>Specific timeframe                                                                                                    | ard looking events<br>0%<br>Non-Specific timeframe                                                  |
| "HR role will certainly<br>"HR role will certainly be<br>Forward looking vs His<br>Forward looking<br>Reference proxim                                                                                                    | to Echallenging - a convincin<br>storical statements<br>51%<br>Historical                                               | ng appointment"<br>Time frame specificity of forw<br>100%<br>Specific timeframe<br>Sentence compl                                                                                                    | ard looking events<br>0%<br>Non-Specific timeframe<br>exity                                         |
| "the HR role will certainly<br>"HR role will certainly be<br>Forward looking vs His<br>Porward looking<br>Reference proxim                                                                                                    | y be challenging - a<br>challenging - a convincir<br>itorical statements<br>51%<br>Historical<br>ity to Exhibits        | Time frame specificity of forw<br>100%<br>Specific timeframe<br>Sentence compt                                                                                                    | ard looking events<br>0%<br>Non-Specific timeframe<br>exity                                         |
| "the HR role will certainly<br>"HR role will certainly be<br>Forward looking vs His<br>Porward looking<br>Reference proxim                                                                                                    | torical statements  S1% Historical  ity to Exhibits  N/A                                                                | ng appointment"<br>Time frame specificity of forw<br>100%<br>Specific timeframe<br>Sentence compl<br>N/A                                                                                                    | ard looking events<br>0%<br>Non-Specific timeframe<br>exity<br>N/A                                  |
| "the HR role will certainly<br>"HR role will certainly be<br>Forward looking vs His<br>Porward looking<br>Reference proxim<br>N/A<br>Exhibits Presented                                                                                            | y be challenging - a<br>challenging - a convincir<br>itorical statements<br>51%<br>Historical<br>ity to Exhibits<br>N/A | ng appointment"<br>Time frame specificity of forw<br>100%<br>Specific timeframe<br>Sentence compl<br>N/A<br>Average Sentence Word Count                                                                              | ard looking events<br>0%<br>Non-Specific timeframe<br>exity<br>N/A                                  |
| "the HR role will certainly<br>"HR role will certainly be<br>Forward looking vs His<br>Porward looking<br>Reference proxim<br>N/A<br>Exhibits Presented<br>Exhibits Referenced                                                                     | torical statements  S1% Historical ity to Exhibits  N/A  0 1                                                            | ng appointment"<br>Time frame specificity of forw<br>100%<br>Specific timeframe<br>Sentence compl<br>N/A<br>Average Sentence Word Count<br>Max Sentence Word Count                                                   | ard looking events<br>0%<br>Non-Specific timeframe<br>exity<br>N/A<br>10<br>25                      |
| "the HR role will certainly<br>"HR role will certainly be<br>Forward looking vs His<br>9%<br>Forward looking<br>Reference proxim<br>N/A<br>Exhibits Presented<br>Exhibits Referenced<br>Referenced Close To Exhibit                                | torical statements S1% Historical ity to Exhibits N/A 0 1 S 0 1                                                         | ng appointment"<br>Time frame specificity of forw<br>100%<br>Specific timeframe<br>Sentence compl<br>N/A<br>Average Sentence Word Count<br>Max Sentence Word Count<br>Total Sentences                                | ard looking events<br>0%<br>Non-Specific timeframe<br>exity<br>N/A<br>10<br>25<br>623               |
| "the HR role will certainly<br>"HR role will certainly be<br>Forward looking vs His<br>9%<br>Forward looking<br>Reference proxim<br>N/A<br>Exhibits Presented<br>Exhibits Referenced<br>Referenced Close To Exhibit<br>Referenced Far From Exhibit | storical statements S1% Historical ity to Exhibits N/A  S S S S S S S S S S S S S S S S S S                             | ng appointment"<br>Time frame specificity of forw<br>100%<br>Specific timeframe<br>Sentence compl<br>N/A<br>Average Sentence Word Count<br>Max Sentences<br>Total Sentences<br>Total Complex Sentences<br>Word Count | ard looking events<br>0%<br>Non-Specific timeframe<br>exity<br>N/A<br>10<br>25<br>623<br>0<br>6,533 |

#### **Table: Quality Check tab**

| Feature                                                      | Description                                                                                                    |
|--------------------------------------------------------------|----------------------------------------------------------------------------------------------------|
| Thesis Identified                                            | The main argument or central idea of the article has been clearly recognized.                                                                 |
| Price Target & Estimates                                     | Well-defined financial projections and valuation estimates have been included in the article.                                                 |
| Overused words                                               | Highlights jargon and overused words.                                                                                                    |
| Hedging                                                      | Identifies instances of hedging language so that the editor can write a definitive, actionable statement rather than meandering vague claims. |
| Complicated sentences                                        | Highlights overly complicated and run-on sentences.                                                                                           |
| Passive voice                                                | Highlights the use of passive voice so that the author or editor can quickly identify and reduce these instances.                             |
| Forward-looking                                              | Highlights sentences that provide a forward-looking perspective rather than a historical perspective.                                         |
| Exaggerated                                                  | Highlights sentences with exaggerated words – extremely, laudable, substantially impact, considerably.                                        |
| Price targets & Estimates                                    | Extract any mention of a price target in the text to maintain consistency.                                                                    |
| Management criticism                                         | Highlights sentences that can refer to management criticism to avoid political consequences.                                                  |
| Forward-looking vs. Historical statements                    | Graphical representation of how forward-looking is analyzed in the text.                                                                      |
| Time frame specificity of forward-looking events             | Shows the balance between time-specific and vague, forward-looking statements.                                                                |
| Reference proximity to Exhibits                              | Ensures all exhibits are properly referenced briefly.                                                                                         |
| Sentence complexity                                          | A visual check of whether the report contains long sentences and how that count compares to the rest of the text.                             |
| Exhibits Presented                                           | Counts how many exhibits are in the report.                                                                                                   |
| Exhibits Referenced                                          | Counts how many references for exhibits there are in the report.                                                                              |
| Referenced Close to Exhibits<br>Referenced Far from Exhibits | Counts instances where references are close/far from the exhibits themselves.                                                                 |

### Using research quality

- 1. Write your report.
- 2. Select the Analyze Report button to reveal all the available insights.

The number on each circle refers to the number of related mentions in the text.

3. Select each circle to see all the mentions that are related to it, then select each sentence to highlight it in the actual report.

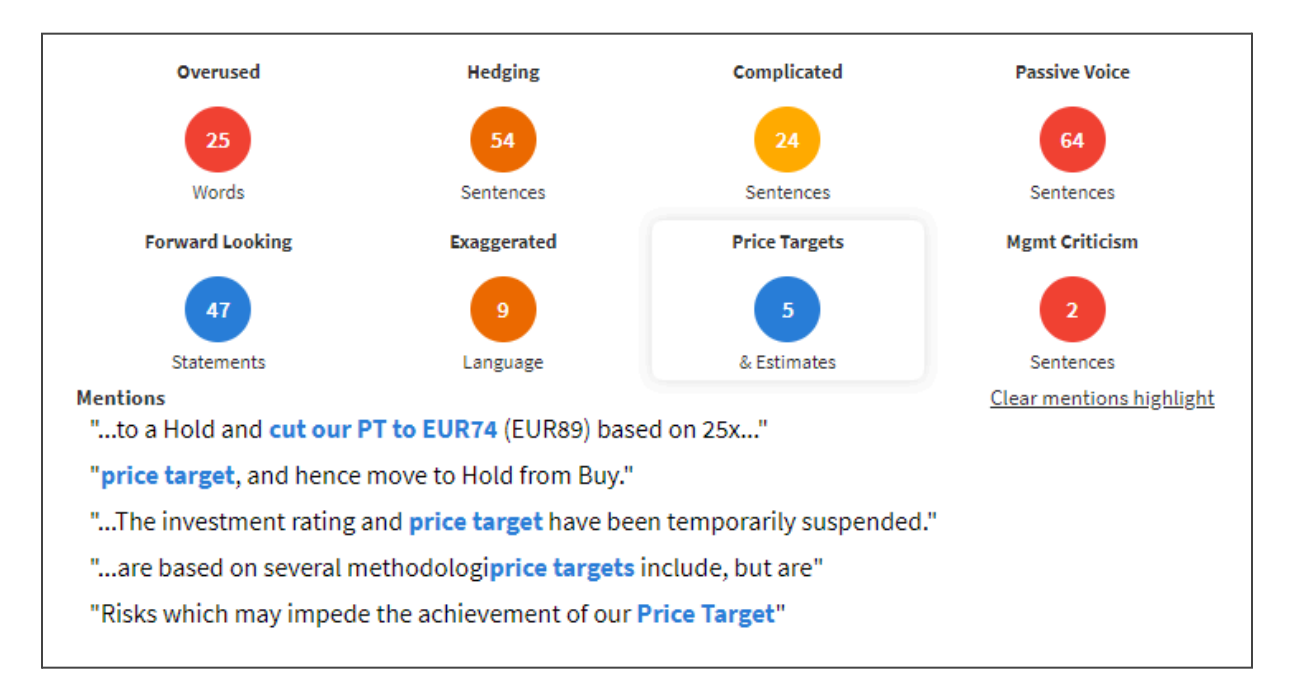

### **Price Target Discrepancy**

Accurately targets price discrepancy from the metadata in the published documents.

Logic:

- If there are no discrepancies, the price target icon appears in green.
- If there are price discrepancies, the icon is red.
- A tooltip appears when you hover over the extraction, displaying the company ticker and correct price target from the metadata when there is a discrepancy.

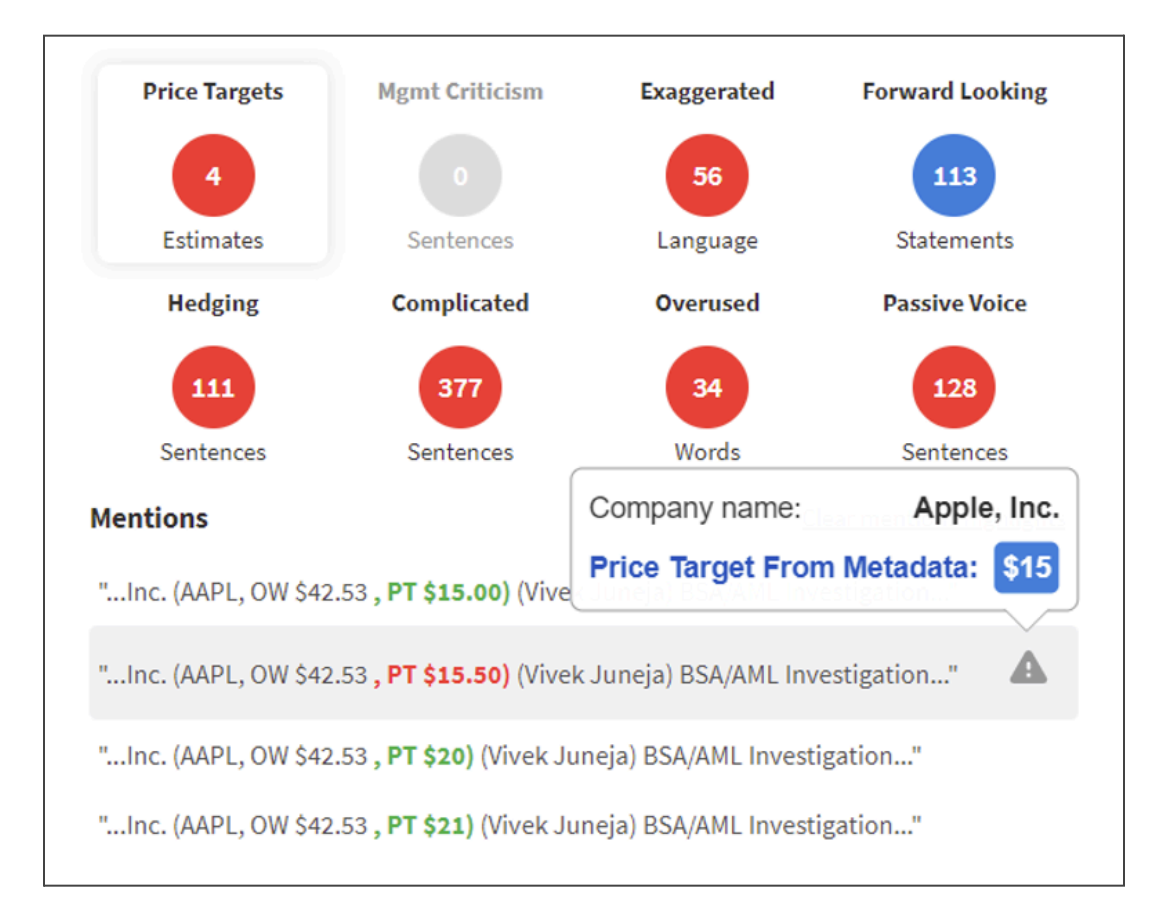

### **Thematic tagging**

Identify themes in any report and apply the identified themes as tags to the document without leaving Eidos' environment or even the authoring screen.

We support a variety of themes, such as:

- Artificial intelligence
- Carbon transition
- Consumer Finance
- Economic growth
- Interest rates
- Leverage

- Mergers and acquisitions
- Political risk
- Tax
- Unemployment
- Growth (Corporate)
- Market Position

#### Using thematic tagging

- 1. Write your report.
- 2. Select the **Analyze Report** button to identify the most important themes in your published report. Each tag of an identified theme contains the number of related mentions in the text.
- 3. In tabs with mentions, click on a tag by which you want to filter the mentions.
- 4. Select each sentence to highlight it in the actual report.
- 5. After reviewing all the identified themes, you can:
  - a. Click the **X** button to hide a tag. The hidden tags panel is located at the bottom of the tab view; you can unhide any hidden tags.

Political Risk (3) ×

- b. Select the **Apply Tags** button at the bottom of the panel to apply all visible tags to the document.
- c. Use the **UnApply** or **Delete** button to remove a tag if needed.

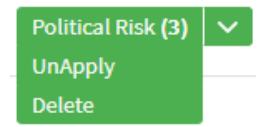

d. To add manual tags, click the 2, Add Tag + button and select from the opened list:

| Thematic                                              | ESG                                       | Companies                                        | Entities & Instruments |
|-------------------------------------------------------|-------------------------------------------|--------------------------------------------------|------------------------|
| Click on a tag to filter t<br>incorrect tag. Click on | he relevant mentic<br>a mention to see it | ons below. Click on the highlighted in the text. | to hide/unhide         |
| Artificial Intelligence                               | (8) 🔌 Carbon T                            | ransition (6) 🔕                                  |                        |
| A Back to mentions                                    |                                           |                                                  |                        |
| Search for Entities                                   |                                           |                                                  |                        |
| Type to add a new ta                                  | g(s)                                      |                                                  |                        |
| Thematic<br>Environmental<br>Biodiversity and         | Land Preservation                         |                                                  | <u> </u>               |
| Circular Econom                                       | у                                         |                                                  |                        |
| Climate Change                                        | and GHG Emissions                         | 5                                                |                        |
| Efficient and Alte                                    | ernative Energy                           |                                                  |                        |
| Physical Risks ar                                     | d Natural Disasters                       | 5                                                |                        |
| Pollution Contro                                      | l - excl. Water                           |                                                  | •                      |

# **ESG** tagging

Identify ESG topics in any report and apply the identified ESG topics as tags to the report without leaving Eidos' environment, or even the authoring screen.

We support a variety of themes, such as:

- Harassment and assault
- Human capital
- ESG commentary
- Ethics and anti-corruption
- Transparency and disclosure
- Climate risk
- Cyber risk
- Shareholder engagement
- Access and affordability

- Governance commentary
- Product quality
- Environmental commentary
- Workplace safety
- ESG mention
- Legal regulatory
- Environmental regulation
- Supply chain
- Pollution management

# SYMPHONY

| Thematic                                       | ESG                                                   | Companies                                  | Entities & Instruments |
|------------------------------------------------|-------------------------------------------------------|--------------------------------------------|------------------------|
| Click on a tag to filt<br>incorrect tag. Click | er the relevant mentions<br>on a mention to see it hi | s below. Click on the dighted in the text. | to hide/unhide         |
| Environmental                                  | ollution Control Excl Wa                              | ter (4) 🔯                                  | •                      |
| Efficient And Alter                            | native Energy (3) 🔌                                   |                                            |                        |
| <b>Biodiversity And L</b>                      | and Preservation (1) 🗞                                | 🕽 🐊 Circular Econo                         | my 🔕                   |
| 💃 Climate Chang                                | ge and GHG Emissions                                  | 8                                          |                        |
| 🤰 Pollution Con                                | trol - excl. Water 🔕                                  | _                                          |                        |
| 🍠 Add Tag 🕇                                    |                                                       |                                            | •                      |

### **ESG Materiality**

The **ESG Materiality** section indicates whether the document is considered a match for ESG Materiality, with a confidence level indication. The confidence level is presented as a percentage numerical value. The confidence value is calculated by dividing the number of sentences with ESG tags by the number of total sentences and then multiplied by a confidence interval.

| ESG Materiality:               |   |                   |     |
|--------------------------------|---|-------------------|-----|
| Positivity for ESG Materiality | 0 | Confidence Level: | 45% |

### **Using ESG tagging**

- 1. Write your report.
- Select the Analyze Report button to identify the most important themes in your published report. Each tag of an identified ESG topic contains the number of related mentions in the text.
- 3. Select each sentence to highlight it in the actual report.
- 4. After reviewing all the identified ESG topics, you can:
  - a. Click the eye button 🔍 to hide a tag.
    - The hidden tags panel is located at the bottom of the tab view.
    - You can unhide any hidden tags.
    - Hidden tags appear in red in the **Add Tags** dropdown.

| Back to mentions                     | • |
|--------------------------------------|---|
| Search for Entities                  |   |
| Type to add a new tag(s)             |   |
| Water Stewardship                    | • |
| Social                               |   |
| Employee Rights                      |   |
| Employee Wellbeing Health and Safety |   |

b. Click on the Environmental, Social, or Governance Primary Tag to select or deselect the secondary tags. When not selected, the tags appear in a lighter shade and do not appear in the **Mentions** toolbar.

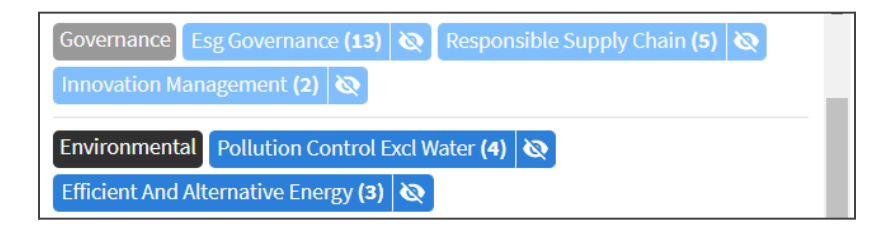

c. Click the orange 2 Add Tag + button to add tags. This will open a dropdown list of available tags. The ones appearing in blue already exist and are unavailable to add.

| Sack to mentions                     | •        |
|--------------------------------------|----------|
| Search for Entities                  |          |
| Type to add a new tag(s)             |          |
| Water Stewardship                    | <b>^</b> |
| Social                               |          |
| Employee Rights                      |          |
| Employee Wellbeing Health and Safety |          |
| Evolving Customer Preferences        |          |
| Fair and Inclusive Workplace         |          |
| Human Rights                         |          |
| Inclusion and Accessibility          | -        |

- d. When a tag is added, it will appear in the panel with a different icon than the auto-generated tags.
  - The author and pen icon denotes that a tag was added manually.

 In this example, the Human Rights tag was added manually and has the author icon to its left:

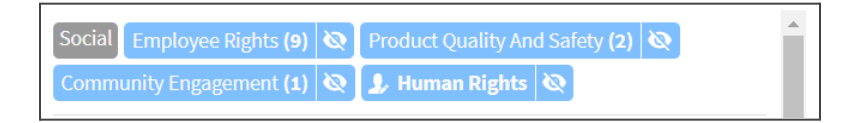

e. Select the **Apply Tags** button at the bottom of the panel to apply all visible tags to the document.

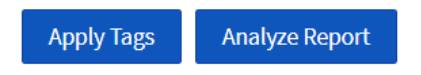

**Note**: Applied tags will be saved to the report's metadata and loaded into the panel every time the report is loaded.

f. You can use the **UnApply** button to remove a tag if needed.

| Harassment And Assault (2)                                         | $\mathbf{\mathbf{v}}$ | Human Capital <b>(5)</b> | $\mathbf{\mathbf{v}}$ | Esg Com | mentary (3) | <b>~</b> |
|--------------------------------------------------------------------|-----------------------|--------------------------|-----------------------|---------|-------------|----------|
| Ethics And Anti Corruption (3) 🗸 Transparency And Disclosure (2) 🗸 |                       |                          |                       |         |             |          |
|                                                                    |                       | UnApply                  |                       |         |             |          |
|                                                                    |                       | Delete                   |                       |         |             |          |

## **Company tagging**

Identify all the companies mentioned in a report and apply the identified companies as tags to your report.

Detect over 24,000 public and private companies in the US and internationally:

- All major US equities, including Russell 3000 and S&P 500.
- Over 7,000 international equities.
- Over 16,000 private companies, and expanding.

| (MSFT) Microsoft Corp. (21) X GOOGL) Alphabet, Inc. (1) X (AAPL) Apple, Inc. (1) X  |
|-------------------------------------------------------------------------------------|
| (AMZN) Amazon.com, Inc. (1) X (FB) Facebook, Inc. (1) X (LNKD) LinkedIn Corp. (1) X |
| + Add new tags                                                                      |
| Mentions<br>"Stock Report   Ticker: MSFT"<br>"Microsoft Corp"                       |
| "Microsoft Corporation is an American multinational"                                |
| "software products are the Microsoft Windows line of operating"                     |
| "of operating systems, the Microsoft Office suite, and the"                         |

### Using company tagging

- 1. Write your report.
- 2. Select the **Analyze Report** button to identify the most important themes in your published report. Each tag of an identified company contains the number of related mentions in the text.
- 3. Select each sentence to highlight it in the actual report.
- 4. After reviewing all the identified companies, you can:
  - a. Click the **X** button to hide a tag. The hidden tags panel is located at the bottom of the tab view; you can unhide any hidden tags.
  - b. Select the **Apply Tags** button at the bottom of the panel to apply all visible tags to the document.

**Note**: Applied tags will be saved to the report's metadata and loaded into the panel every time the report is loaded.

- c. Use the **UnApply** button to remove a tag if needed.
- 5. To add additional companies, select **Add new tag** and start typing their names in the **Search for Entities** field.

| (MSFT) Microsoft Corp. (21) | × (GOOGL) Alphabet, Inc.  | (1) × (AAPL) Ap | ple, Inc. (1) 🛛 🗙 | (AMZN) Amazon.com, Inc. (1) 🛛 🗙 |
|-----------------------------|---------------------------|-----------------|-------------------|---------------------------------|
| (FB) Facebook, Inc. (1) 🗙   | (LNKD) LinkedIn Corp. (1) | × Baumer SA 🛛 🗙 |                   |                                 |
| A Back to mentions          |                           |                 |                   |                                 |
| Search for Entities         |                           |                 |                   |                                 |
| b                           |                           |                 |                   |                                 |
| (BPOST) bpost SA            |                           |                 |                   |                                 |
| (BALM4) <u>Baumer</u> SA    |                           |                 |                   |                                 |
| (BAR) Barco NV              |                           |                 |                   |                                 |
| (BBRD) Billboard JSC        |                           |                 |                   |                                 |
|                             |                           |                 |                   |                                 |

# **Entity tagging**

Identify all the entities mentioned in a report and apply the identified entities as tags to your report.

#### **Feature overview**

|                                                                                        | Entities & Instruments | 5                   |
|----------------------------------------------------------------------------------------|------------------------|---------------------|
| Below are the Entities & Instruments we tagged in<br>click on the 'x' icon to hide it. | this report. If the t  | agging is incorrect |
|                                                                                        |                        | Collapse All 🔨      |
| Sector/Industry [1]                                                                    |                        | ^                   |
| Refining & Marketing (4) 🗸 🗸 🗸                                                         |                        |                     |
| Geography [3]                                                                          |                        | ^                   |
| USA (1) 🗸 Canada (1) 🗸 California (1                                                   | .) ∫ ✓ ]               |                     |
| Commodity [2]                                                                          |                        | ^                   |
| gasoline (9) 🗸 diesel (1) 🗸                                                            |                        |                     |
| Equity [3]                                                                             |                        | ^                   |
| Barrels (1) $\lor$ RHS (1) $\lor$ Note (1) $\lor$                                      | /                      |                     |
|                                                                                        |                        |                     |
|                                                                                        |                        |                     |
|                                                                                        |                        |                     |
| Last analyzed: 7/3/24, 16:24:01                                                        | Apply Tags             | Analyze Report      |
| POWERED BY AMENITY ANALYTICS                                                           |                        |                     |

### **Available entity types**

Geography, Sector/Industry, FX, Commodity, Central Bank, Equity, Managed Product, Mutual Fund, Index, ETF, Alternative, Curated List

### Using entity tagging

- 1. Write your report.
- 2. Select the **Analyze Report** button to identify all types of entities in your published report. Each tag of an identified entity contains the number of related mentions in the text.
- 3. After reviewing all the identified entities, you can:

- a. Click the **X** button to hide a tag. The hidden tags panel is located at the bottom of the tab view; you can unhide any hidden tags.
- b. Select the **Apply Tags** button at the bottom of the panel to apply all visible tags to the document.

**Note**: Applied tags will be saved to the report's metadata and loaded into the panel every time the report is loaded.

c. Use the **UnApply** button to remove a tag if needed.

Every module in the **Tagging** panel uses color-coded tags, where each color indicates a different source and status:

| Source/Status                               | Regular     | Selected/Filtered | Applied     | Applied & selected |
|---------------------------------------------|-------------|-------------------|-------------|--------------------|
| Model identified                            | Tag Title 🔌 | Tag Title 🔌       | Tag Title 🗸 | Tag Title 🗸        |
| Manually added<br>& loaded from<br>metadata | Tag Title 🔌 | Tag Title 🔌       | Tag Title 🗸 | Tag Title 🗸        |
| Hidden                                      | Tag Title 🗿 | Tag Title 🗿       |             |                    |

**Note**: Applied tags loaded from the document's metadata will appear the same as manually applied tags (dark gray).